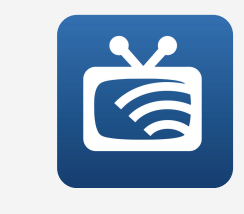

## The WTCtv App

Enhance your TV experience to the fullest with the WTCtv app! Enjoy watching and recording your favorite shows, managing DVR recordings, and exploring numerous other outstanding features - all conveniently accessible from the palm of your hand!

### HOW TO GET STARTED:

- 1. Download the WTCtv app from the appropriate user store (Apple App Store or Google Play Store).
- 2. Select the WTCtv icon from the screen and press ADD NEW ACCOUNT.
- 3. Follow the steps in the app to link your device to your video account through your set-topbox.
- 4. Select Menu on your TV remote control.
- 5. Navigate down to Settings -Apps - Device Code.
- 6. In the Manage Your Devices screen, your device code will appear in the window.
- 7. Enter the Device Code into your WTCtv app. 8. Press PAIR DEVICE.
- 9. Enter the 8-digit Passphrase into your WTCtv app from the Manage Your Devices window on your TV.
- 10. Press PAIR DEVICE and enter an Account Name.

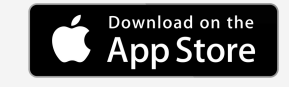

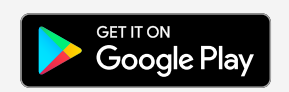

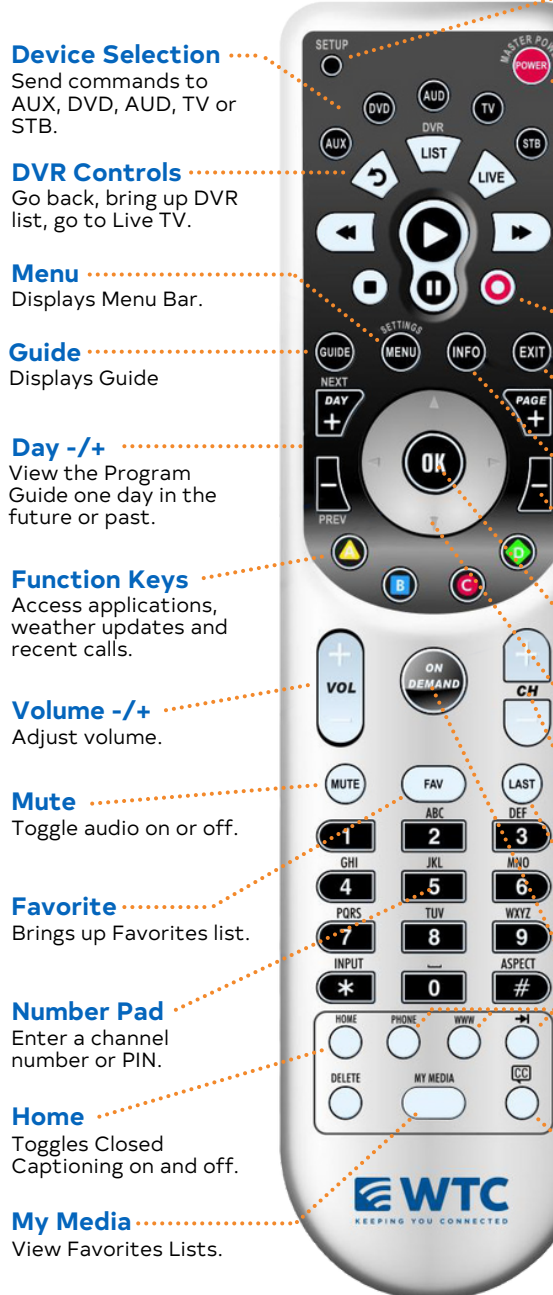

# ..... Exit ······ Info Display the Info bar. -----Page -/+

forward or backward. ..... OK

have made

Move the highlight.

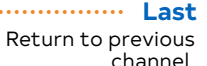

Hot Keys

Toggle closed captioning on and off.

### **Quick Remote Setup**

- 1. Turn TV on.
- 2. Press TV button.
- 3. Press and hold SETUP until TV button blinks twice.
- 4. Press 9-9-1.
- 5. Press 1 for TV.
- 6. Press POWER button.
- 7. Press CH+ repeatedly until device turns off. 8. Press SETUP when device turns off.
- 9. Remote setup complete.

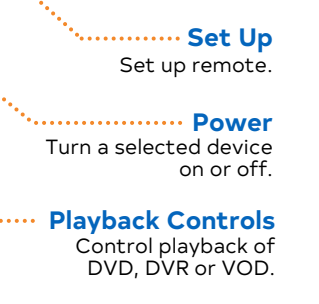

······ Record Begin DVR recording.

Exit the Menu bar.

Jump the Program Guide one page

Enter a choice vou

··· Arrow Buttons

······ Channel +/-Change the channel.

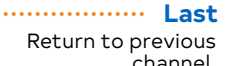

······ On Demand Brings up VOD Menu.

For future use. 

# **MATC**tv

Channel Guide

|                        | iere<br>by<br>Sports<br>splex |                         | iere<br>ce<br>Sports<br>ntials |                                | iere<br>Sports<br>splex     |                          | iere<br>Se<br>Sports<br>ntials                                                                                                    |                          | iere<br>Sports       | splex               |                          | iere             | se<br>ly<br>Sports     | ntials<br>eplex |
|------------------------|-------------------------------|-------------------------|--------------------------------|--------------------------------|-----------------------------|--------------------------|----------------------------------------------------------------------------------------------------|--------------------------|----------------------|---------------------|--------------------------|------------------|------------------------|-----------------|
| Networks               | Movis                         | Networks                | Movisie Banding                | Networks                       | Choin Prem<br>Fami<br>Movia | Networks                 | Choic Choic Hauna Movie Choic Choic | Networks                 | Choici Buuevo        | Movie               | Networks                 | Channel 0<br># d | Choid<br>Fami<br>Elite | Esse<br>Movi    |
| WTC Local Ads          | 503 • • • •                   | TBN*                    | 552 • • • •                    | TV Land                        | 602 • •                     | FX                       | 649 • •                                                                                                    | Pac 12 Network           | 718 + s              |                     | Starz Cinema             | 881              |                        | STARZ           |
| TV Tutorial            | 504 • • • •                   | TBN Inspire*            | 553 • • • •                    | <b>Disney Channel</b>          | 603 • • •                   | FXX                      | 650 • •                                                                                                    | Golf Channel             | 719 • V •            |                     | Starz Kids & Family      | 882              |                        | STARZ           |
| АВС КТКА*              | 505 • • • • •                 | BYU TV*                 | 554 • • • •                    | Cartoon Network                | 604 • •                     | FX Movie Channel         | 651 <mark>+ v</mark>                                                                                                    | Outdoor Channel          | 720 • V              |                     | Starz Comedy             | 883              |                        | STARZ           |
| NBC KSNT*              | 506 • • • •                   | INSP*                   | 555 • • • •                    | Disney XD                      | 605 •                       | Comedy Central           | 652 • •                                                                                                    | SEC Network              | 721 <b>+</b> V       |                     | Starz Edge               | 884              |                        | STARZ           |
| CBS WIBW*              | 507 • • • • •                 | Heroes & Icons          | 556 • • • •                    | Boomerang                      | 606 • V                     | E!                       | 653 • •                                                                                                    | NFL Redzone              | 725 * <mark>S</mark> |                     | Starz in Black           | 885              | m                      | STARZ           |
| KMCI 38 The Spot       | 509 • • • • •                 | STARTtv                 | 557 • • • • •                  | Disney Junior                  | 607 • V                     | Discovery Life           | 654 <b>+</b> V                                                                                                    | MLB Strike Zone          | 726 * <mark>S</mark> |                     | Starz Encore<br>Family   | 890              | m                      | encore          |
| FOX KTMJ*              | 510 • • • • •                 | QVC*                    | 558 • • • • •                  | Universal Kids                 | 608 • V                     | BBC America              | 656 <b>+</b> V                                                                                                    | Next Level Sports        | 727 * <mark>s</mark> | STARZ               | Starz Encore             | 891              | m                      | encore          |
| PBS KTWU*              | 511 • • • • •                 | CNN                     | 560 • • •                      | Discovery Family               | 609 • V                     | GSN                      | 657 <b>+</b> V                                                                                                    | Sportsman                | 728 * s              | STARZ               | Starz Encore<br>Action   | 892              | m                      | encore          |
| PBS World              | 512 • • • • •                 | HLN                     | 561 • •                        | Nicktoons                      | 610 +                       | MavTV                    | 658 <b>+</b> S                                                                                                    | World Fishing<br>Network | 729 * <mark>s</mark> | STARZ               | Starz Encore<br>Classic  | 893              | m                      | encore          |
| PBS Create             | 513 • • • • •                 | FOX News Channel        | 562 • • •                      | Nick Jr.                       | 611 +                       | Crime &<br>Investigation | 660 + V                                                                                                    | Game+                    | 730 * s              | STARZ               | Starz Encore<br>Suspense | 894              | m                      | encore          |
| News Nation*           | 514 • • • • •                 | FOX Business<br>Network | 563 • • •                      | Teen Nick                      | 612 +                       | Sundance                 | 663 m                                                                                                    | Fight Network            | 731 * <mark>s</mark> |                     | Starz Encore Black       | 895              | m                      | encore          |
| TBS                    | 515 • •                       | CNBC                    | 564 • •                        | HGTV                           | 620 • • •                   | Nickelodean              | 664 m                                                                                                    | Time Warner<br>Sports    | 732 •                |                     | Starz Encore<br>Westerns | 896              | m                      | encore          |
| TNT                    | 516 • •                       | MSNBC                   | 565 • •                        | Magnolia Network               | 621 • V                     | СМТ                      | 670 •                                                                                                    | ACC Network              | 733 •                |                     | Stingray Music           | 901-950 •        | • •                    |                 |
| СW КТКА*               | 517 • • • • •                 | C-SPAN*                 | 566 • • • • •                  | Food Network                   | 622 • • •                   | мту                      | 671 •                                                                                                    | нво                      | 850                  | HB©                 |                          |                  |                        |                 |
| MYTV WIBW*             | 518 • • • • •                 | C-SPAN 2*               | 567 • • • •                    | Cooking Channel                | 623 <b>+</b> V              | VH1                      | 672 •                                                                                                    | HBO Family               | 851                  | HBO                 | Premiere Add-            | Ons:             |                        |                 |
| DABL TV                | 519 • • • • •                 | C-SPAN 3*               | 568 • • • •                    | OWN                            | 624 • V •                   | BET                      | 673 • •                                                                                                    | HBO 2                    | 852                  | HB®                 | + = Sports & Vari        | iety             |                        |                 |
| Antenna TV             | 520 • • • • •                 | Newsmax                 | 570 • •                        | Lifetime                       | 625 • •                     | Great American<br>Family | 674 <del>+</del> v                                                                                                    | HBO Signature            | 853                  | HB®                 | * = Sports & Outo        | door             |                        |                 |
| ION Mystery            | 521 • • • • •                 | Discovery Channel       | 580 • • •                      | Lifetime Movie<br>Network      | 626 • •                     | CMT Music                | 675 +                                                                                                    | HBO Comedy               | 854                  | STARZ               |                          |                  |                        |                 |
| Grit                   | 522 • • • •                   | TLC                     | 581 • • •                      | Lifetime Real                  | 627 • V                     | MTV 2                    | 676 +                                                                                                    | HBO Zone                 | 855                  | STARZ               | Choice Add-Or            | ns:              |                        |                 |
| ION*                   | 523 • • • •                   | Animal Planet           | 582 • • •                      | Oxygen                         | 628 •                       | Nick Music               | 677 +                                                                                                    | Paramount+ with          | 860                  | (Contrast           | v = Choice Variet        | y                |                        |                 |
| THE365                 | 524 • • • • •                 | National<br>Geographic  | 583 • • •                      | We                             | 629 <b>+</b> V              | MTV Classic              | 678 +                                                                                                    | SHO Showcase             | 861                  | (Comme              | s = Choice Sport         | s                |                        |                 |
| City of Wamego         | 525 • • • • •                 | Nat Geo Wild            | 584 + V                        | Hallmark Channel               | 630 • •                     | Fuse                     | 679 +                                                                                                    | SHO 2                    | 862                  | @wmw                | m = Choice Movi          | es               |                        |                 |
| City of St. Marys      | 526 • • • • •                 | History Channel         | 585 • • •                      | Hallmark Movies &<br>Mysteries | 631 • •                     | ESPN                     | 700 • • •                                                                                                    | SHO Extreme              | 863                  | (Contrast           |                          |                  |                        |                 |
| The Weather            | 530 • •                       | Viceland                | 586 + V                        | Motor Trend                    | 632 • •                     | ESPN2                    | 701 • • •                                                                                                    | SHO Next                 | 864                  | (Contraction)       | * = Lifeline Basic       | s                |                        |                 |
| Wamego Weather*        | 531 • • • • •                 | FYI                     | 587 + V                        | Uplifting<br>Entertainment     | 633 <b>+</b> V              | ESPNU                    | 702 • v •                                                                                                    | SHO x BET                | 865                  | @wmw                |                          |                  |                        |                 |
| St. Marys Weather      | 532 • • • • •                 | American Heroes         | 588 + V                        | Hallmark Drama                 | 634 •                       | ESPN News                | 703 <b>+</b> s •                                                                                                    | SHO Women                | 866                  | () with             |                          |                  |                        |                 |
| St. George<br>Weather* | 533 • • • • •                 | Science Channel         | 589 + V                        | A&E                            | 640 • • •                   | Bally Sports KC          | 705 • • •                                                                                                    | SHO Family Zone          | 867                  | @wmw                |                          |                  |                        |                 |
| Paxico Weather*        | 534 • • • • •                 | Travel Channel          | 590 • •                        | Investigation                  | 641 • • •                   | FOX Sports 1             | 706 • • •                                                                                                    | FLIX                     | 868                  | () WINE             |                          |                  |                        |                 |
| Manhattan<br>Weather   | 535 • • • • •                 | Destination             | 591 + v                        | truTV                          | 642 • • •                   | FOX Sports 2             | 707 + V                                                                                                    | The Movie Channel        | 1 869                | () with             |                          |                  |                        |                 |
| Maple Hill Weather     | • 536 • • • • •               | RFD-TV                  | 592 • V •                      | Bravo                          | 643 • •                     | CBS Sports               | 708 • •                                                                                                    | The Movie Channel        | 870                  | (Barna              |                          |                  |                        |                 |
| Wamego Schools*        | 540 • • • • •                 | The Cowboy              | 593 • • •                      | Turner Classic                 | 644 • m •                   | MLB Network              | 709 • • •                                                                                                    | Cinemax                  | 875                  | CHARACT.            |                          |                  |                        |                 |
| Rock Creek             | 541 • • • • •                 | NASA TV                 | 594 • •                        | AMC                            | 645 • • •                   | NFL Network              | 710 • v •                                                                                                    | MoreMax                  | 876                  | Contract of         |                          |                  |                        |                 |
| St. Marys Schools*     | 542 • • • • •                 | Military History        | 595 +                          | USA Network                    | 646 • • •                   | NBA TV                   | 711 • • •                                                                                                    | ActionMax                | 877                  | Construction of the |                          |                  |                        |                 |
| POSITIV TV             | 550                           | Freeform                | 600 • •                        | Paramount                      | 647 •                       | Longhorn Network         | 716 + s                                                                                                    | ThrillerMax              | 878                  | COMPACT.            |                          |                  |                        |                 |

Big Ten Network 717 + V

Starz

880

STARZ

Syfy

648 • •

Nickelodean 601 • •

551 • • • •

EWTN